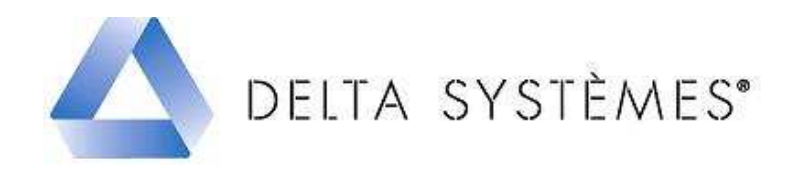

### Procédure de mise à jour – juin 2011 monoposte et réseau.

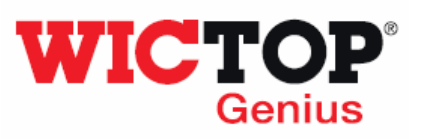

#### Etapes :

| 1 – Téléchargement de la mise à jour | Page 1 |
|--------------------------------------|--------|
| 2 – Installation de la mise à jour   | Page 1 |

: cette mise à jour est à réaliser sur tous les postes de travail, si vous avez installé **WICTOP Genius** en réseau.

#### 1 - Téléchargement de la mise à jour

• Téléchargez le fichier 'MAJ\_WICTOP\_GENIUS\_Juin\_2011.exe' à l'aide du lien contenu dans le mail reçu.

#### 2 – Installation de la mise à jour

: avant d'installer la mise à jour, vérifiez que vous avez quitté WICTOP Genius

| Double cliquez sur le fichier<br><b>MAJ_WICTOP_GENIUS_Juin_2011.exe</b><br>placé sur le Bureau :<br>Appuyez ensuite sur <b>« Exécuter »</b> . | MAJ_WICTOP<br>GENIUS_Juin<br>_2011.exe                                                                                                    |
|----------------------------------------------------------------------------------------------------|----------------------------------------------------------------------------------------------------|
| Sur la fenêtre « <b>Mise à jour Wictop Genius</b> »,<br>appuyez sur « <b>Suivant</b> » :                                                      | Mise à jour - WICTOP GENIUS  Bienvenue dans l'assistant de<br>mise à jour de WICTOP GENIUS  Cet assistant va vous guider dans la mise à jour de la base de<br>données WICTOP Genius sur votre ordinateur.  Il est recommandé de fermer toutes les applications actives<br>avant de continuer.  Appuyez sur Suivant pour continuer ou sur Annuler pour<br>abandonner la mise à jour.  Exerces Centus  Les recommandé de fermer toutes les applications actives<br>avant de continuer.  Appuyez sur Suivant pour continuer ou sur Annuler pour<br>abandonner la mise à jour.  Microsofte Suivant > Annuler |

| Le programme d'installation détecte<br>automatiquement le dernier répertoire<br>d'installation utilisé par <b>WICTOP Genius</b> , et<br>ceci quel que soit la version de Windows que<br>vous utilisez. Appuyez sur « <b>Suivant</b> » :        | Mise à jour - WICTOP GENIUS   Dossier de destination   Où WICTOP GENIUS doit-il être mis à jour ?   Où WICTOP GENIUS doit-il être mis à jour ?   U'assistant va mettre à jour WICTOP GENIUS dans le dossier suivant.   Pour continuer, appuyez sur Suivant. Si vous souhaitez choisir un dossier différent, appuyez sur Parcourir.   SAWICTOP GENIUS   Parcourir   Le programme requiert au moins 0.0 Mio d'espace disque disponible.   < Précédent   Suivant >   Annuler                                                                                                    |
|----------------------------------------------------------------------------------------------------|----------------------------------------------------------------------------------------------------|
| Sur la fenêtre « <b>Confirmation</b> », appuyez sur<br>« <b>Oui</b> » :                                                                                                    | Confirmation         Vous avez choisi de mettre à jour la version de Wictop Genius située dans le répertoire :         C:\WICTOP_GENIUS         Cliquez sur oui pour confirmer ou sur Non pour choisir une autre version.         Oui       Non                                                                                                    |
| Sur la fenêtre mise à jour, choisissez le type<br>d'installation.<br>« <b>Installation Monoposte</b> » pour une mise à<br>jour locale.                                                                                                    | Wise à jour - WICTOP GENIUS       Image: Composants à installer         Quels composants de l'application souhaitez-vous installer ?       Image: Composants que vous désirez installer ; décochez les composants que vous ne désirez pas installer. Appuyez ensuite sur Suivant pour continuer l'installation.         Installation monoposte       Image: Composants que vous désirez installer ; décochez les composants que vous désirez pas installer.         Installation monoposte       Image: Composants que vous que vou |
| Si vous êtes en réseau, vous devez installer la mise à jour « <b>Poste principal en réseau</b> » sur un poste de travail et la mise à jour « <b>Poste suivant en réseau</b> » sur tous les autres postes où <b>WICTOP Genius</b> est installé. | Installation monoposte<br>Poste principal en réseau<br>Poste suivant en réseau                                                                                                    |
| Sur la fenêtre <b>« Mise à jour Wictop Genius »</b> ,<br>appuyez sur <b>« Mettre à jour »</b> .                                                                                                    | Mise à jour - WICTOP GENIUS   Prêt à mettre à jour   L'assistant dispose à présent de toutes les informations pour mettre à jour   WICTOP GENIUS sur votre our procéder à la mise à jour ou sur Précédent pour revoir ou modifier une option de mise à jour.   Dessier de destination :   C:{WICTOP_GENIUS   Type d'Installation :   Installation monoposte   Composaits sélectionnés :   Monoposte     (   ( Annuler                                                                                                    |

| La sauvegarde des données client s'effectue.<br>Validez avec « <b>OK</b> »   | WICTOP GENIUS La base de données a été sauvegardée avec succès OK                                                                                                    |
|------------------------------------------------------------------------------|----------------------------------------------------------------------------------------------------|
| La mise à jour se déroule.                                                   | Processus en cours, veuillez patienter<br>Charger les données : Temps pour types de noeud (323)                                                                                                    |
| Le chargement des données Wicona se réalise.<br>Appuyez sur « <b>OK</b> ».   | 47 domnées Devise chargées avec succès.         1 domnées Configuration WICTOP GENIUS chargées avec succès.         558 domnées Texte de traduction chargées avec succès.         20 domnées Palette chargées avec succès.         20 domnées Configuration Utilisateur chargées avec succès.         54 domnées Configuration Utilisateur chargées avec succès.         1407 données Configuration Utilisateur chargées avec succès.         56 données Calque chargées avec succès.         56 données Calque chargées avec succès.         56 données Calque chargées avec succès.         729 données Patie d'aticle long chargées avec succès.         10151 données Type darée chargées avec succès.         81 données Type darée chargées avec succès.         823 données Type darée chargées avec succès.         839 données Marco type d'artie chargées avec succès.         840 données Marco type d'artie chargées avec succès.         840 données Marco type d'artie chargées avec succès.         840 données Marco type d'artie chargées avec succès.         840 données Marco type d'artie chargées avec succès.         8581 données Marco type d'artie chargées avec succès.         860 données Marco type d'artie chargées avec succès.         861 données Marco type d'artie chargées avec succès.         862 données Marco type d'artie chargées avec succès.         863 données Marco type d'artie chargées avec succès.                                                                                                    |
| La restauration des données client s'effectue.<br>Appuyer sur « <b>OK</b> ». | If 7 domnées Devise chargées avec succès.           2 domnées Palette chargées avec succès.           5 domnées Traitement de autrace chargées avec succès.           2 domnées Choix chargées avec succès.           2 domnées Choix chargées avec succès.           2 domnées Choix chargées avec succès.                                                                                                    |
|                                                                              | 10 domnées Calayie churgées avec succès.     1 domnées Adrise churgées avec succès.     21 domnées Adrise churgées avec succès.     2 domnées Mario de construction chargées avec succès.     1 domnées Mario de construction chargées avec succès.     1 domnées Mario de collad churgées avec succès.     3 domnées fulfaire chargées avec succès.     3 domnées Talabé de vitage / parnesu chargées avec succès.     3 domnées Talabé de vitage / parnesu chargées avec succès.     3 domnées Talabé de vitage / parnesu chargées avec succès.     3 domnées Talabé de vitage / parnesu chargées avec succès.     3 domnées Talabé de vitage / parnesu chargées avec succès.     3 domnées Talabé de vitage / parnesu chargées avec succès.     3 domnées Talabé de vitage / parnesu chargées avec succès.     3 domnées Talabé de vitage / parnesu chargées avec succès.     3 domnées Talabé de vitage / parnesu chargées avec succès.     3 domnées Talabé de vitage / parnesu chargées avec succès.     3 domnées Talabé de vitage / parnesu chargées avec succès.     3 domnées Talabé de vitage / parnesu chargées avec succès.     3 domnées Talabé de vitage / parnesu chargées avec succès.     3 domnées Talabé de vitagées avec succès.     3 domnées Talabé de vitagées avec succès.     4.2 domnées Talabé de vitagées avec succès.     3 domnées Talabé de vitagées avec succès.     3 domnées Talabé de vitagées avec succès.     4.3 domnées Talabé de vitagées avec succès.     4.4 domnées Talabé de vitagées avec succès.     4.5 domnées Talabé de vitagées avec succès.     4.6 domnées Talabé de vitagées avec succès.     4.6 domnées Talabé de vitagées avec succès.     4.7 domnées Talabé succès succès.     4.8 domnées Talabé de vitagées avec succès.     4.8 domnées Talabé de vitagées avec succès.     4.8 domnées Talabé de vitagées avec succès.     4.8 domnées Talabé de vitagées avec succès. |
| : La mise à jour est terminée.<br>Cliquez sur « <b>Terminer</b> »            | <complex-block></complex-block>                                                                                                    |

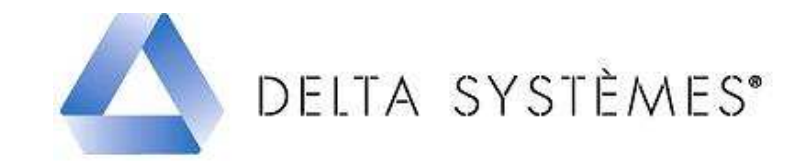

# Informations techniques

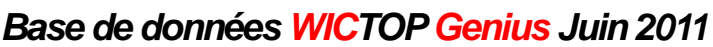

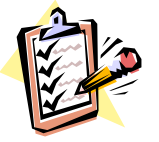

- Nouveau tarif de Juin 2011.
- Nouvelle offre coloris :
  - La palette Wiccolor est désormais 100% satinée (brillance 30%),
  - La palette Wiccolor est élargie à 50 Ral satinés,
  - L'offre bicoloration est ramenée au prix du laqué standard,
  - L'offre de finition sablée est étendue à 17 au lieu de 10 aujourd'hui.
- Intégration de la WICSLIDE 65 (pour les premières versions livrées).
- Création de groupes pour le classement des articles longs par série.
- Améliorations et compléments techniques dans les séries suivantes :
  - WLINE 65 : Correction du problème sur traverses d'ouvrant,
  - WLINE 65 : Ajout de l'option Equerre en barre,
  - WLINE 65 : Correction de la construction des châssis composés,
  - WSLIDE 65 : Correction du débit Bouclier isolateur et du capot en partie basse,
  - WSLIDE 65 : Corrections diverses,
  - WSLIDE 65 : Ajout du choix 'Roulette 110kgs' pour vantaux 220kgs maxi,
  - MECANO : Correction des applications ouvrant pour VEC et VEP.
- Reprise et validation des châssis standards dans les séries : EPURE, EPURE+, R'pure, Polaris, ABSYS, WSLIDE 23, WSLIDE 26, WSLIDE 24.

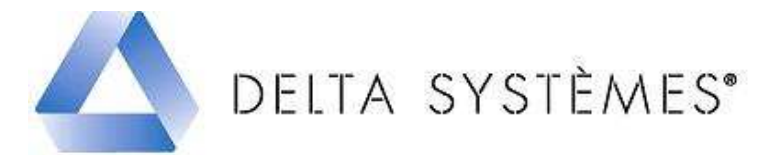

### Réglages à réaliser dans la version **WICTOP** Genius Juin 2011

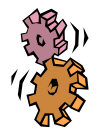

#### Etapes :

| 1 – Redéfinition du schéma de calcul | Page 5 |
|--------------------------------------|--------|
| 2 – Redéfinition de l'affaire modèle | Page 5 |

### 1 – Redéfinition du schéma de calcul

| Sélectionnez « Schéma de calcul » dans la liste<br>déroulante « Type de données » de WICTOP Genius<br>puis par clic droit, sélectionnez « Nouveau > Schéma<br>de calcul ». | Code     Code     Code |
|----------------------------------------------------------------------------------------------------|----------------------------------------------------------------------------------------------------|
| Définissez le code schéma de calcul, puis appuyez sur « <b>OK</b> ».                                                                                                    | Image: Nouveau code Schéma de calcul:     Image: Schéma de calcul:       Image: K     Image: ARTISANS       Image: CK     Annuler                                                                                                    |
| Copiez une donnée existante en appuyant sur « <b>Oui</b> ».                                                                                                    | WICTOP Genius       Voulez-vous copier une données existante ?       Oui     Non                                                                                                    |
| Appuyez sur puis sélectionnez le schéma de calcul<br>« <b>WF/Version_71</b> » dans les données Wicona.                                                                     | Copie de Schéma de calcul :                                                                                                    |
| Modifiez ensuite la désignation et les paramètres du<br>nouveau schéma de calcul. Validez par « <b>OK</b> ».<br>Appuyez sur « <b>Oui</b> » pour confirmer la sauvegarde.   |                                                                                                    |

#### 2 - Redéfinition de l'affaire modèle.

| Sélectionnez « Affaire » dans la liste déroulante « Type |  |  |  |  |  |  |
|----------------------------------------------------------|--|--|--|--|--|--|
| de données » de WICTOP Genius puis par clic droit,       |  |  |  |  |  |  |
| sélectionnez « Nouveau > Affaire (Par copie).            |  |  |  |  |  |  |

| - Anares               |                             |          | Affaire/Groupe Désignation                             | _ | Besponsable                      | Création |
|------------------------|-----------------------------|----------|--------------------------------------------------------|---|----------------------------------|----------|
| 🛓 🧳 Données entreprise |                             |          | Nouveau -> Affaire (Dans un groupe Données entreprise) |   | A partir de l'affaire par défaut | Ctrl+N   |
| њ K/HM1105001          | <ul> <li>Aire of</li> </ul> |          | Aiouter une ligne étude                                | 哈 | Par copie                        |          |
| нородини К/НМ1105002   | <ul> <li>Réno</li> </ul>    |          |                                                        | _ |                                  |          |
| 🛓 💼 К/НМ1105003        | <ul> <li>Test</li> </ul>    | <b>H</b> | Insérer une ligne étude 🔹 🕨                            |   | Vide                             |          |
| K/HM1105004            | <ul> <li>affair</li> </ul>  | <b>#</b> | Remplacer la ligne étude                               |   | A partir d'un fichier            |          |

| Définissez votre code affaire, puis appuyez sur « <b>OK</b> » :                                                                                                    | Nouveau code Affaire:     K     PRET_POSER     OK     Annuler                                                                                                    |
|----------------------------------------------------------------------------------------------------|----------------------------------------------------------------------------------------------------|
| Appuyez sur <b>D</b> puis sélectionnez l'affaire<br>« <b>WF/MODELE_71</b> » dans les données Wicona.                                                                                                    | Copie de Affaire :                                                                                                    |
| Modifiez la désignation de la nouvelle affaire, vous<br>pouvez ensuite personnaliser les informations présentes<br>sur les onglets <b>« Général »</b> et <b>« Paramètres et</b><br><b>coefficients »</b> : Adresses, textes types, variables par<br>défaut et schéma de calcul |                                                                                                    |
| Sauvegardez cette affaire en appuyant sur <b>S</b> .<br>Confirmez la sauvegarde en appuyant sur <b>« Oui ».</b>                                                                                                    | Enregistrer la donnée permanente       Image: Construction of the second second s |
| Pour définir une nouvelle affaire par défaut, dans<br>WICTOP Genius, sélectionnez « Extras » puis<br>« Configuration utilisateur ».                                                                                                    | WICTOP GENIUS 7.1.6.8         Fichier Modifier Extras       2 Com@lu         Suvegarder les données       Charger les données         Charger les données       Oublis de maintenance des données         Importer       >         Exporter       >         Affichage des messages d'anomale       Stock et gestion des restes         Variables coûts et Heures de la ligne étude       Variables remises, marges et heures de la schama de calcul         Traitement de textes       Variables uninges         Journal des messages d'anomale       Stock et journes de la ligne étude         Variables coûts et Heures de la ligne étude       Variables remises, marges et heures du schéma de calcul         Traitement de textes       Variables eurisages         Journal des messages de commande       Configuration utilisateur         Affichar le code des groupes dans l'arborescence       Affichar le code des groupes dans l'arborescence                                                                                                    |
| La fenêtre « <b>Configuration</b> » s'affiche.<br>Appuyer sur pour afficher la liste des affaires. Sur<br>la fenêtre « <b>Choix Affaire</b> », sélectionnez votre<br>nouvelle affaire par défaut. Appuyer sur « <b>OK</b> ».                                                   | Choix Affaire    Affaire    Affaire                                                                                                    |
| Appuyez à nouveau sur <b>« OK »</b> pour quitter la fenêtre<br><b>« Configuration »</b> .<br>Appuyez sur <b>« Oui »</b> pour enregistrer la configuration.                                                                                                    | Configuration - K/0000 Nom: supervisor Initiales: su Modifier le mot de passe Adresse société: K SOCIETE Objets Base: Adresse Angle de coupe: 3900/90.0 et 45.0/45.0  Affaire par défaut: K PRET_POSER Langue N'1: Francais Langue N'2: Anglais Activer thermique                                                                                                    |

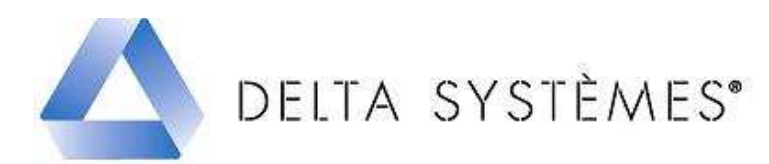

## Améliorations de la version **WICTOP** Genius – Juin 2011

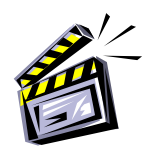

#### • Mode de gestion des pièces plus longues que la barre dans l'optimisation :

| Configuration Mise en barre et Optimisation Configuration générale pour l'impression de la mise en barre Edition avec quantité par longueur de coupe Information pour chaque profilé Représentation du profilé dans la mise en barre Longueurs de coupe croissantes Mise en barre avec les longueurs de chute Litte des dats dats de file super super |                                                                                          |                                                                                                   | Conditionnement Quinc.<br>Chrix minimisé<br>Cond. optimisé<br>Paramètres d'optimisation<br>Epaisseur de la lame : 6 mm<br>Perte par bout de barre : 0 mm |                                                                                                    |                 | Sur l'écran de paramétrage<br>« Mise en barre et<br>optimisation », il est possible de<br>choisir le mode de gestion des<br>pièces plus longues que la barre : |                                             |                                                      |                                              |                               |  |
|----------------------------------------------------------------------------------------------------|------------------------------------------------------------------------------------------|---------------------------------------------------------------------------------------------------|----------------------------------------------------------------------------------------------------|----------------------------------------------------------------------------------------------------|-----------------|----------------------------------------------------------------------------------------------------|---------------------------------------------|------------------------------------------------------|----------------------------------------------|-------------------------------|--|
| Liste des debits des profiles avec :<br>V N° Ligne<br>V Position des profilés                                                                                                    |                                                                                          |                                                                                                   | Coût par réglage de c<br>Surlongueur cintrage                                                                                                    | oupe : 0.00<br>/ bout : 0                                                                               | Euro 💉          | -                                                                                                    | Pas de décou<br>automatique : c             |                                                      | u <b>pe</b><br>ette                          |                               |  |
| Optimisation, impression, liai:<br>Pièces plus longues que la b<br>Type d'optimisation :<br>Critère d'optimisation :                                                                                                    | son tronçonneuse et<br>eare :<br>Profilés princ.<br>Long. Std<br>Détails<br>Optimisation | tutilisation du stoc<br>Pas de décou<br>Pas de décou<br>Découper selo<br>Découper en p<br>Détails | k de profilés selon le gr<br>pe auto (message d'erre<br>pe auto fmessage d'erre<br>n la longueur standard<br>pièces de longueurs éga<br>                 | oupe de profilés<br>eur si plus long) <u>•</u><br>ur si plus long)<br>+ reste<br>ales<br>Minimisation • | Profilés suepl. |                                                                                                    | métho<br>saisie<br>manc<br>l'ongle<br>(idom | ode né<br>de r<br>honnage<br>et gril<br>t types      | cessite<br>iœuds<br>e d<br>le, s<br>de nœ    | la<br>de<br>ans<br>ous<br>uds |  |
| Imprimer :                                                                                                    | V                                                                                        | ▼                                                                                                 | V                                                                                                    | 2                                                                                                    | <b>v</b>        |                                                                                                    | (idem                                       | vvictop                                              | 3D),                                         |                               |  |
| Liaison tronçonneuse :                                                                                                    | V                                                                                        | E                                                                                                 | Г                                                                                                    | Г                                                                                                    |                 | -                                                                                                    | Déco                                        | uper                                                 | selon                                        | la                            |  |
| Profiles en stock                                                                                                    | -                                                                                        | -                                                                                                 | =                                                                                                    | E                                                                                                    | -               |                                                                                                    | longu                                       | eur st                                               | andard                                       | +                             |  |
| Considérer traitement surf :                                                                                                    |                                                                                          | -                                                                                                 | -                                                                                                    | -                                                                                                    | -               |                                                                                                    | reste                                       | : cette                                              | méth                                         | ode                           |  |
| Epregistrer les restes :                                                                                                    | -                                                                                        | 2                                                                                                 | 2                                                                                                    | -                                                                                                    |                 |                                                                                                    | utilise                                     | d'aborc                                              | lune b                                       | arre                          |  |
| Chute mini mise en stock                                                                                                    | 1000 mm                                                                                  | 1000                                                                                              | mm [1000] m                                                                                                    | n 1000 m                                                                                                | 1000 mm         |                                                                                                    | ontiòr                                      | o dódu                                               | iction f                                     |                               |  |
|                                                                                                    |                                                                                          |                                                                                                   |                                                                                                    | OK.                                                                                                    | Annuler         |                                                                                                    | des<br>d'optii<br>scie,<br>puis c<br>supple | ا<br>misation<br>perte p<br>alcule u<br>émentai      | baramè<br>(trait<br>bar bar<br>n morc<br>re, | tres<br>de<br>re),<br>eau     |  |
|                                                                                                    |                                                                                          |                                                                                                   |                                                                                                    |                                                                                                    |                 | -                                                                                                    | Déco<br>de lo<br>cette<br>deux<br>longue    | u <b>per e</b><br>ngueur<br>méthoo<br>morcea<br>eur. | n piè<br>s égal<br>de calo<br>ux d'éç        | ces<br>es :<br>cule<br>gale   |  |
|                                                                                                    |                                                                                          |                                                                                                   |                                                                                                    |                                                                                                    |                 | !                                                                                                    | : Seul le                                   | e choix                                              | « Pas                                        | de                            |  |
|                                                                                                    |                                                                                          |                                                                                                   |                                                                                                    |                                                                                                    |                 | dé<br>en<br>piè                                                                                                    | <b>coupe</b><br>traîne la p<br>eces de m    | <b>auto</b><br>orise en<br>ianchon                   | <b>matiqu</b><br>compte<br>nage.             | <b>ie</b> »<br>è de           |  |

- Possibilité de visualiser les rajouts sur l'impression du devis,
- Ajout des châssis divers (pour chiffrage et commande),
- Ajout des tables de vitrage en forme (exemple : 4 de Goba, 4 de Glaverbel)
- Type de châssis renseigné sur la fenêtre « Charger le châssis / dessin » en cliquant sur 🗾
- Corrections apportées sur les impressions de la fiche de coût,
- Calcul des étanchéités et de fixations au mètre linéaire.